# **OBDLink LX Bluetooth**

**Android Ouick Start Guide** 

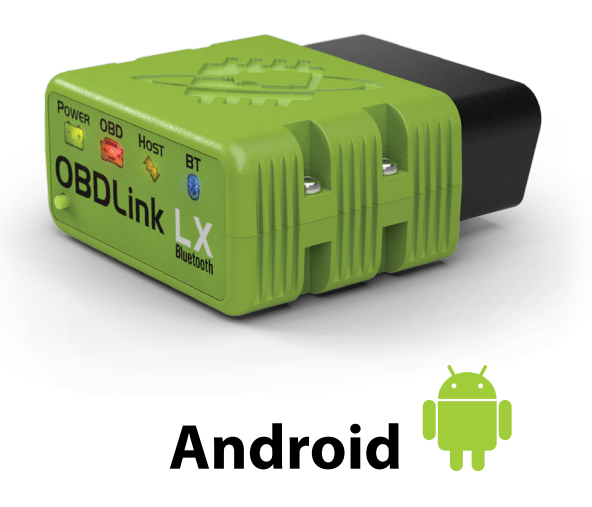

## Plug LX Bluetooth into the diagnostic link connector (DLC)

The DLC is usually found on the driver's side, under the dash.

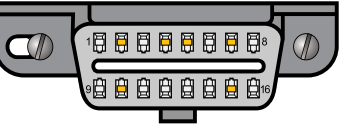

- Can't find your DLC? Visit dlc-locator.com

Turn ignition to Key On, Engine Off position

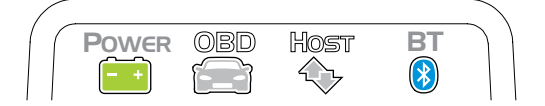

'POWER' LED will turn ON, and the 'BT' LED will start flashing *slowly*.

– I FDs are off? Check vehicle for blown fuses.

### Open 'Settings' app, and enable 'Bluetooth'

Bluetooth OFF Tap to configure Data usage Tap 'Bluetooth - Pair with a device'

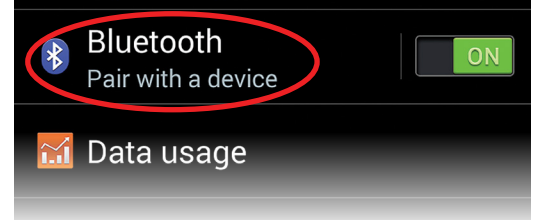

### 6 Press the 'Connect' button on LX

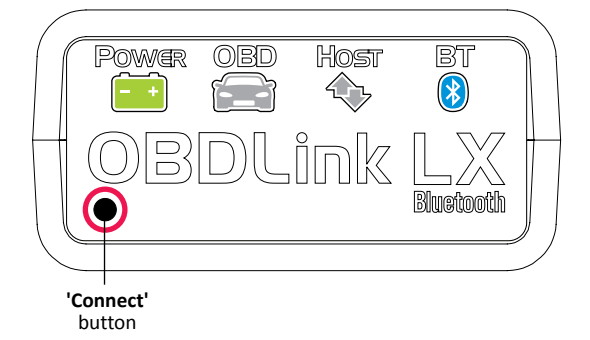

The **'BT'** LED will switch to a *fast* blink.

# **Attention!**

You must complete steps 7, 8, and 9 within 2 minutes. If you need more time, press the button again.

# **Download & install OBDLink app**

Scan the QR code or visit the URL from your Android device to download the OBDLink app:

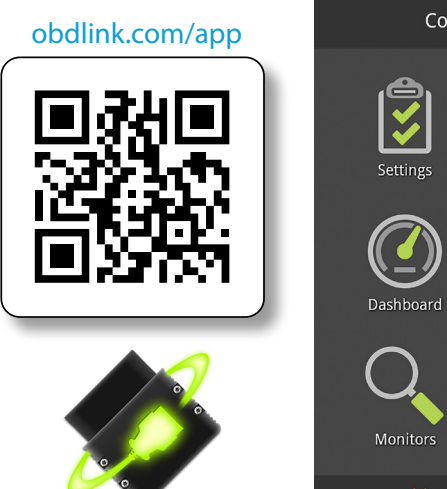

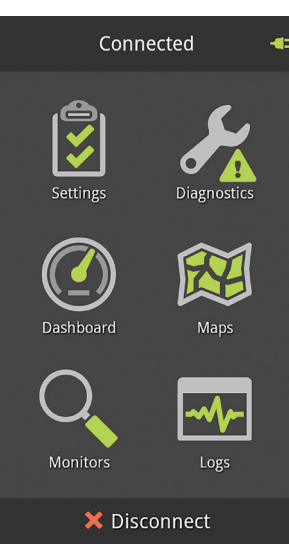

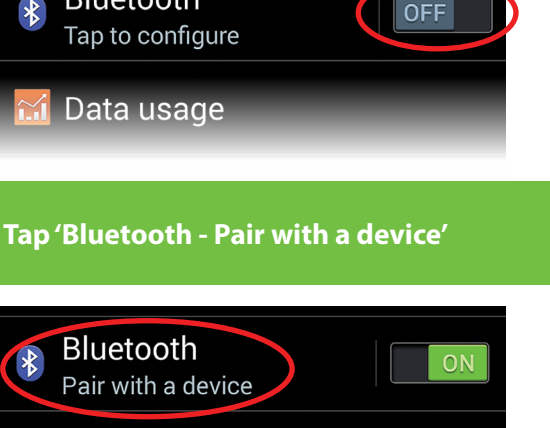

# Wait for OBDLink LX to appear on the 'Available devices' list

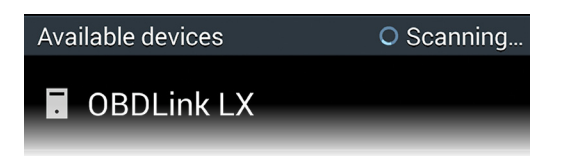

Tap 'Scan' if OBDLink LX does not show in 'Available devices'.

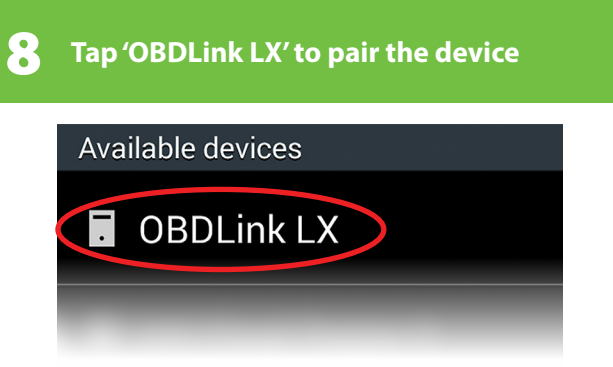

[instructions continue on reverse]

# **9** Tap 'OK' in the 'Bluetooth pairing request' dialog

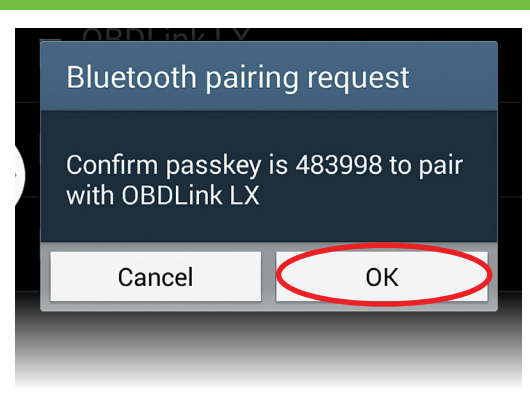

# LX will now appear as 'Paired':

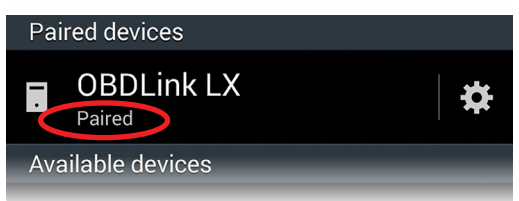

# Settings Diagnostics Diagnostics Diagnostics Diagnostics Communication Type Bluetooth WiFi Usb O

**Choose 'Bluetooth'** 

1

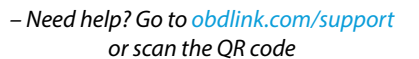

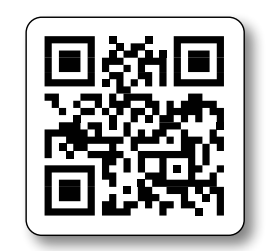

- For advanced configurations, go to obdlink.com/setup or scan the QR code

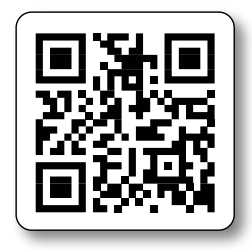

**10** Launch the OBDLink app, and tap 'Connect'

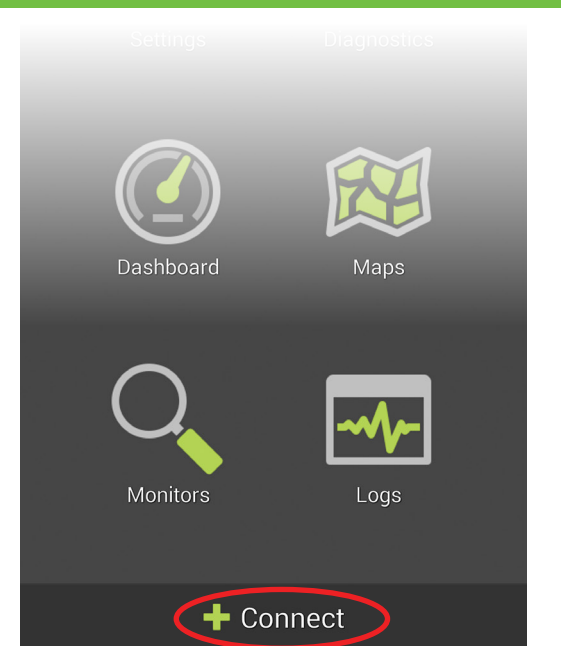

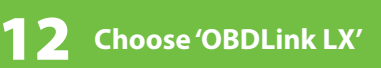

| Select a Bluetooth Device |            |
|---------------------------|------------|
| OBDLink LX                | $\bigcirc$ |
| O,                        | Ma         |

Once the app establishes a connection with LX, the **'BT'** LED will turn on solid. Tap **'Diagnostics'** to start a scan.

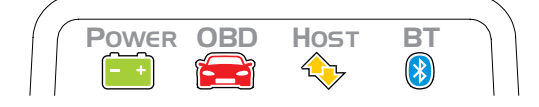

Thank you for your purchase!

If you like OBDLink LX Bluetooth, please post your review on

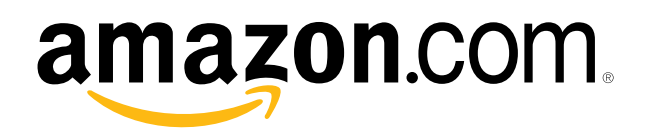